# 2024年中国音乐学院

本科招生考试(华侨港澳台)网上报名操作手册

# 目录

| <b>一</b> `, | 网   | 上报名流程示意图             | 1  |
|-------------|-----|----------------------|----|
| 二、          | 网   | 上报名操作说明              | 2  |
|             | 1.  | 使用浏览器打开网站            | 2  |
|             | 2.  | 注册用户                 | 2  |
|             | 3.  | 身份认证                 | 3  |
|             | 4.  | 填报专业-招考方向            | 3  |
|             | 5.  | 阅读考生须知和诚信承诺书         | 4  |
|             | 6.  | 填写个人信息               | 5  |
|             | 7.  | 核对信息                 | 7  |
|             | 8.  | 网上支付                 | 7  |
|             | 9.  | 跳转中国音乐学院缴费页面         | 8  |
|             | 10. | 报名详情                 | 8  |
|             | 11. | 抽签                   | 9  |
| 三、          | 20  | 24 年本科招生考试网上报名注意事项   | .0 |
| 四、          | 20  | 24 年本科招生考试网上报名常见问题 1 | .1 |

# 一、网上报名流程示意图

报名过程中,需按照报名指定流程完成报名(即完成第一步后才能完成第二步,以此类推)。 考试报名截止时间为2024年01月13日 20:00,逾期不得补报,逾期报考信息不得更改。

#### 报名流程

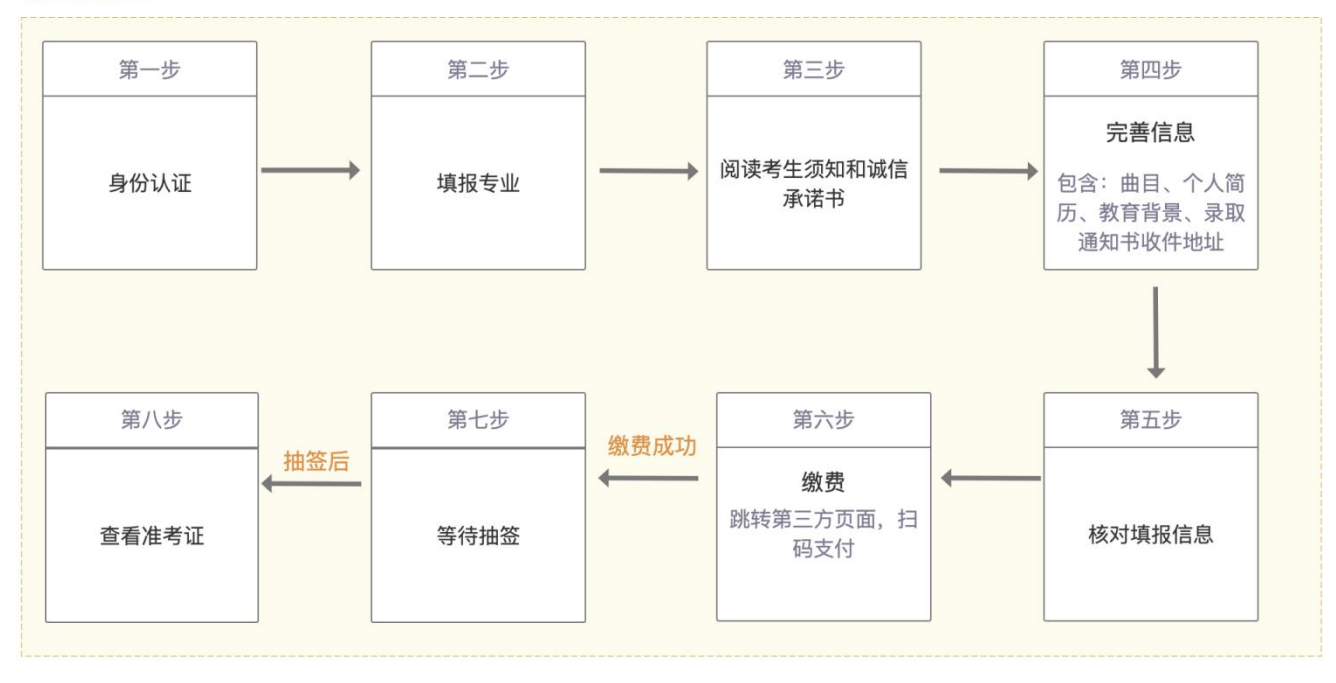

# 二、网上报名操作说明

1. 使用浏览器打开网站

网址为https://bkzsbm.ccmusic.edu.cn/, 推荐使用谷歌浏览器 。不支持平板、手机、IOS系统操作。 2. 注册用户

打开网址进入报名登录页面,点击界面上【去注册】按钮,进入注册页面。

◎ 中国音楽号院 招生系统

() 中国音楽學院 招生系统

|                         | 中国音乐学院招生系统                                                          |  |
|-------------------------|---------------------------------------------------------------------|--|
|                         | <b>密码登录</b> 验证码登录                                                   |  |
| A TANK A ANALYSIN AND A | 请输入手机号/邮箱                                                           |  |
|                         | 请输入密码 (8-12位数学与字母组合密码)                                              |  |
|                         | 忘记密码?                                                               |  |
|                         | 登录<br>没有账号? <u>去注册</u><br>点主参参 即表示回答 <b>《田</b> 户协议》即《 <b>隐私政策</b> 》 |  |

按页面提示,填写相应注册信息。考生注册时,请选择华侨港澳台用户注册,输入验证码和密码<mark>(密码</mark> 要求6-12位,数字与字母组合)</mark>,确认无误后点击【注册】,邮箱与证件号码唯一绑定。

| 中国音乐学                        | 院招生系统               |  |
|------------------------------|---------------------|--|
| 华侨港澳街                        | 台用户注册               |  |
| 请输入邮箱账号                      |                     |  |
| 请输入验证码                       | 发送验证码               |  |
| 请输入密码(6-12位数字与               | 字母组合密码)             |  |
|                              | 大陆用户注册              |  |
| 注                            | :册                  |  |
| 有账号?<br>点击注册,即表示同意《 <b>》</b> | 去登录<br>用户协议》和《隐私政策》 |  |

返回登录界面,输入已注册的邮箱和验证码/密码后,点击【登录】按钮,进入报名系统。

# 3. 身份认证

进入报名系统后,根据提示要求,填写各项内容。

| 🕏 身份认证 | 身份认证 |        |           |  |
|--------|------|--------|-----------|--|
|        |      | ■证件信息  |           |  |
|        |      | 考生号    | 请输入9位数字   |  |
|        |      | *国家/地区 | 请选择国籍     |  |
|        |      | * 姓名   | 请输入姓名     |  |
|        |      | 民族     | 请选择民族     |  |
|        |      | * 性别   | ○女 ○男     |  |
|        |      | * 出生日期 | 酉 请选择出生日期 |  |
|        |      | * 手机号  | 请输入电话号码   |  |
|        |      | 我确认填写  | 后的信息真实有效  |  |
|        |      |        |           |  |
|        |      |        | 提交        |  |

内容确认无误后,勾选【我确认填写的信息真实有效】并点击提交。

\*注意:华侨港澳台考生【邮箱账号】登录,根据真实信息选择国家/地区并准确填写证件号码。填写身份 认证信息时,确认无误后再提交,提交后不能更改身份认证信息。

### 4. 填报专业-招考方向

身份认证成功后,点击提交,进入填报专业页面。 考生须慎重选择所要报考的专业、招考方向进行填报。 报名截止后,不得修改。

| CONVERSION OF MUSIC |                                                          |
|---------------------|----------------------------------------------------------|
| ❷ 身份认证              | 报考专业 招考地区 - 中国香港特别行政区                                    |
| <b>國</b> 报考专业       | 正在报名 中国音乐学院2024年本科招生考试                                   |
|                     | ±乐表演 ~                                                   |
| 1900                | 指挥 钢琴 曾弦乐器演奏 中国乐器演奏 中国声乐美声 中国声乐民族                        |
|                     | ○ 巴松 打击乐 大号 大提琴 单簧管 低音提琴 萨克斯管 双簧管 小号 小援琴 圖号 长笛 长号 中提琴 竖琴 |
|                     | 学科典型 ○ 文科 理科 2 技術以报考备所表演专业・智弦乐器演奏报考方向→巴松乐器 去服名           |
|                     |                                                          |
|                     | 音乐学 >>                                                   |
|                     | 作曲与作曲技术理论                                                |

5. 阅读考生须知和诚信承诺书

**考生须仔细阅读弹窗中的考生须知与诚信承诺书**,阅读完成,勾选下方的【我同意诚信承诺书,所录入信息用于学校报名及日常管理】,并点击【我已经阅读并同意】 按钮,进入个人信息完善页。

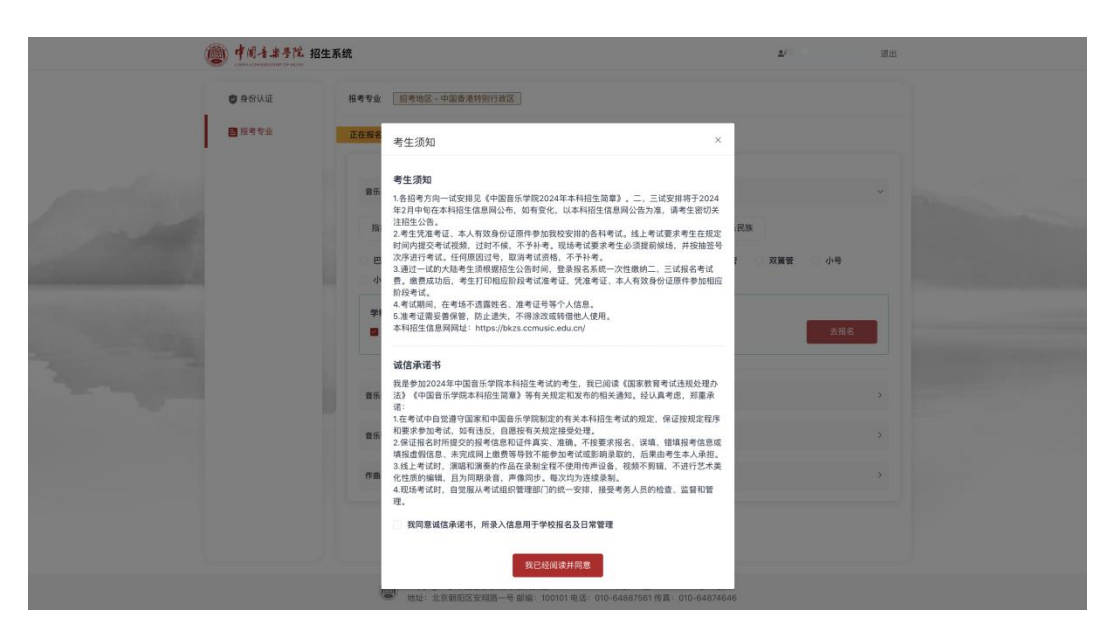

### 6. 填写个人信息

按页面提示要求,完善信息。

### (1) 曲目信息

考生须严格按所报考的招考方向在招生简章中的考试要求及内容填写曲目,**曲目不得错报漏报。**请慎重填 报二试曲目,每首曲目为一条记录。

| 6 // ) L T |                                                           |  |
|------------|-----------------------------------------------------------|--|
| 身份认证       | ■填写曲目 * 需要填写曲目名称、作者、例如:《左手的旋律》路德维格·席特曲:若是声乐曲目,要求填写词作者/曲作者 |  |
| 报考专业       |                                                           |  |
|            | 考试曲目                                                      |  |
| ▶ 完善信息     |                                                           |  |

(2) 证件照片和免冠照(可点击案例参考图,进行案例查看)

1) 证件照:考生须按系统提示要求,上传证件照片(证件照片正面、反面)。 **证件照上传流程:点击【+】** ——选择图片——点击【上传】。

2) 免冠照: 上传本人近期2寸彩色免冠照片。 免冠照上传流程: 点击【+】——选择图片——点击【上传】。

| · 中国方非导院招 | 3生系统                         |                       |                   | 2 退出 |
|-----------|------------------------------|-----------------------|-------------------|------|
| ♥ 身份认证    | ■上传图片 *图片只支持 ipg、 a          | beg、.png格式、图片大小10k-2M |                   |      |
| 报考专业      | *证件照片 ①案例参考图                 |                       | * 免冠照 0案例参考图      |      |
| ▶ 完善信息    | *证件照片(中国护照/身份证/台搬证/<br>效期等内容 | 回乡证)、照片上需要清晰看到证件号和证   | 件有 *请上传近期2寸彩色免冠期片 |      |
|           | +                            | +                     | +                 |      |
|           | 正面                           | 反面                    | 上传免冠照             |      |
|           |                              |                       |                   |      |
|           |                              |                       |                   |      |

(3) 个人教育经验(从高中阶段开始填写)

如有需要,可点击【+】自定义增加表格进行填写。

| CHINA CONSERVATORY OF MUSIC |          |            |        |                                    |   |
|-----------------------------|----------|------------|--------|------------------------------------|---|
| 🕑 身份认证                      | ■个人简历    |            |        |                                    |   |
| ■ 报考专业                      | * 教育经历(/ | 从高中阶段开始填写) |        |                                    |   |
| ▶ 完善信息                      | • 开始时间   | 茴 选择日期     | * 结束时间 | 团 选择日期                             |   |
|                             | * 就读学校   | 请输入就读学校    | * 学校性质 | 请选择    ~                           | + |
|                             |          |            |        | * 请考生根据参加高考前最近就读的学校性质谨慎选择,不<br>要设填 | _ |

### (4) 家庭关系(可以只填写父母)

如有需要,可点击【+】自定义增加表格进行填写。

| · 中国方案导院 打 | 召生系统   |       |     |      |    |       |      |    | ± _ | 退 | 出 |
|------------|--------|-------|-----|------|----|-------|------|----|-----|---|---|
| ♥ 身份认证     | * 家庭关系 | 系(可以只 | 填写父 | 母)   |    |       |      |    |     |   |   |
| ■ 报考专业     | * 关系   | 关系    |     | * 姓名 | 姓名 | *联系电话 | 联系电话 | 单位 | 单位  | + |   |
| ▶ 完善信息     |        |       |     |      |    |       |      |    |     |   |   |

### (5) 收件地址(录取通知书寄送地址)

请根据真实情况填写内容,**收件信息会用作录取通知书邮寄地址,务必精确到门牌号。**填写内容确认无 误后点击提交,进入信息确认页面。

|       | }认证<br>◎专业 | * 教育经历(从高中阶段开始  | 填写)                  |          |                                      |      |  |
|-------|------------|-----------------|----------------------|----------|--------------------------------------|------|--|
| □ 元 = | 信息         | •开始时间 🗂 选择目期    |                      | • 结束时间   | 圆 选择日期                               |      |  |
| -     |            | • 就读学校 请输入就读的   | 学校                   | * 学校性质   | 请选择<br>*请考生根据参加高考前最近就读的学校性质谨慎<br>要误填 | 选择、不 |  |
|       |            | * 家庭关系(可以只填写父母  | :)                   |          |                                      |      |  |
|       |            | •关系 关系 🗸 ·      | *姓名 姓名 *联系电          | 话 联系电话   | 唐 <b>单位</b> 单位                       | (+)  |  |
|       |            | ■录取通知书接收信息 * 17 | 确保信息精准(地址需要精确到10牌号)。 | 用于后续录取通知 | 9.15.60 寄                            |      |  |
|       |            | • 录取通知书接收人      | 请输入录取通知书接收人          |          |                                      |      |  |
|       |            | • 录取通知书接收电话     | 请输入录取通知书接收电话         |          |                                      |      |  |
|       |            | * 录取通知书接收详细地址   | 请输入录取通知书接收详细地址       |          |                                      |      |  |
|       |            |                 |                      |          |                                      |      |  |

## 7. 核对信息

考生填写个人信息后,需在信息核对页面查看所有填写信息进行核对。点击【我已核对信息并确认】;若信息 有误,请返回上一级进行修改。**缴费前仔细核对各项信息,确认后进行缴费。** 

| ● 身份认证 | ■个人简历          |                             |                         |                   |
|--------|----------------|-----------------------------|-------------------------|-------------------|
| ■ 报考专业 | 教育经历(从高中阶段开始填  | 写)                          |                         |                   |
| ▶ 完善信息 | 开始时间: 201909   | 结束时间: 202206                | <b>就读学校:</b> 宣威市第八中学    | <b>学校性质:</b> 普通高中 |
|        | 家庭关系(可以只填写父母)  |                             |                         |                   |
|        | 关系:监护人         | <b>姓名:</b> 阿衡               | 联系电话: 15(■ ■ β          | 单位: 📑             |
|        | ■录取通知书接收信息 · 请 | <b>备保信息精准(地址需要精确到门碑号),用</b> | 于后续录取通知书邮寄              |                   |
|        | 录取通知书接收人: 阿衡   |                             | 录取通知书接收电话: 15、          |                   |
|        | 录取通知书接收详细地址:湖  | 北省东湖高                       |                         |                   |
|        |                | 我                           | 己核对信息并确认                |                   |
|        | Convright @ th | 夏辛壬受院 古八岡安冬・110.403.43      | 00011 向に0条・12044071号 4号 |                   |

# 8. 网上支付

进入支付列表页面,点击【去支付】,跳转中国音乐学院缴费平台。

| 日本 日本 日本 日本 日本 日本 日本 日本 日本 日本 日本 日本 日本 日 | 支付详情                      |                       |
|------------------------------------------|---------------------------|-----------------------|
| 报考专业                                     | 订单时间: 2023-12-26 18:15:51 | 剩余29:52自动关闭 ⑥ 待支付     |
| ▶ 完善信息                                   | 中国音乐学院2024年本科招生考试         | RESIST ON +##/4 × 100 |
| ● 支付                                     |                           | M/917 - 20×19+100     |
|                                          |                           |                       |
|                                          |                           |                       |
|                                          |                           |                       |
|                                          |                           |                       |
|                                          |                           |                       |
|                                          |                           |                       |
|                                          |                           |                       |
|                                          |                           |                       |
|                                          |                           |                       |
|                                          |                           |                       |

# 9. 跳转中国音乐学院缴费页面

| ● 中國者兼導院<br>CHINA CONSERVATORY OF MUSIC 缴费平台 |                     |  |  |  |  |  |  |  |
|----------------------------------------------|---------------------|--|--|--|--|--|--|--|
| 欢迎 阿麦<br>四 订单信白                              |                     |  |  |  |  |  |  |  |
| 订单号                                          | 193094              |  |  |  |  |  |  |  |
| 交易日期                                         | 2022-12-27 15:08:11 |  |  |  |  |  |  |  |
| 币种                                           | 人民币                 |  |  |  |  |  |  |  |
| 应收金额                                         |                     |  |  |  |  |  |  |  |
|                                              |                     |  |  |  |  |  |  |  |
| 选择您的付款方式                                     |                     |  |  |  |  |  |  |  |
| • <u>ま村宅</u> •                               | 〇 🧼 微信支付            |  |  |  |  |  |  |  |
| 是否打印发票 ○是 ●舌                                 |                     |  |  |  |  |  |  |  |
| 上一步 下一步                                      |                     |  |  |  |  |  |  |  |
|                                              |                     |  |  |  |  |  |  |  |
|                                              |                     |  |  |  |  |  |  |  |
|                                              |                     |  |  |  |  |  |  |  |
|                                              |                     |  |  |  |  |  |  |  |
|                                              |                     |  |  |  |  |  |  |  |

选择一个支付方式进行支付,支付成功后等待 5s 后自动关闭支付页面跳回报名系统,请务必不要重复缴费。

# 10. 报名详情

支付完成后,可点击顶部菜单栏【报名详情】,查看报考信息。

| ■ 报名详情 | 支付详情                                                         |  |       |  |
|--------|--------------------------------------------------------------|--|-------|--|
| ♥ 身份认证 | 订单时间: 2022-12-27 15:04:34                                    |  | ❷ 已付款 |  |
| ■ 报考专业 |                                                              |  |       |  |
| ▶ 完善信息 | 中国音乐学院2023年本科招生考试 您已完成信息填报和支付,请实时关注本科招生信息网通知,按时进行后续抽签与准考证打印。 |  | ¥ 100 |  |
| € 支付   |                                                              |  |       |  |

11. 抽签

考生网上支付成功后,请考生密切关注本科招生信息网相关通知,等待抽签。**只能抽签一次,抽签后可以查看** 准考证。

| (靈) 中间音音書号院 招生系统                                                                                          |                  |                                                                                                    |      |  |
|----------------------------------------------------------------------------------------------------|------------------|----------------------------------------------------------------------------------------------------|------|--|
| <ul> <li>및 报名详描</li> <li>의 유영认证</li> <li>를 报考专业</li> <li>국 宗信信息</li> <li>- 文付</li> <li>- 空信准考证</li> </ul> | <b>应着准考证</b>     | ゆう し い し い し い し い し い し い し い し い し い し                                                                            | LEN/ |  |
|                                                                                                    | Copyrig<br>地址: 1 | ight © 中国音乐学院 京公网安备: 110402430091   京ICP备: 13044071号-4号,<br>北京朝阳区安翔路一号 郎编: 100101 电话: 010-64887561 传真: 010-64874646 |      |  |

### 三、2024年本科招生考试网上报名注意事项

1. 推荐使用谷歌浏览器打开中国音乐学院招生系统,网上报名系统网址:https://bkzsbm.ccmusic.edu.cn。

2. 报名系统开放时间: 2024年01月08日至2024年01月13日,每天7:00——20:00。

3. 考生须在系统开放时间内, 登录报名系统报名并缴纳报考费。

4.考生报考我校,报考年龄要求大于10周岁,且只能报考一个招考方向。

5. 每个考生证件号只能绑定一个邮箱,千万不要重复认证以免耽误报考。

6. 填写身份认证信息时,确认无误后再提交,提交后不能更改身份认证信息。

7. 中国音乐学院缴费页面支付后,等待 5s 后自动关闭支付页面跳回报名系统,请务必不要重复缴费。

8.考生需实时关注本科招生信息网通知,按时进行抽签,查看准考证。

9. 报考我校的考生,必须提前了解生源所在地高招办对普通高等学校艺术类专业招生考试工作的具体要求,以 免影响考试、录取。

10.考生进行网上报名前,务必认真阅读《中国音乐学院2024年本科招生简章》,按网上报名要求如实填写本人 报考信息。网上报名过程中,考生须仔细阅读系统内各提示信息,认真如实填写。考试报名截止时间为2024年01月 13日 20:00,逾期不得补报,逾期报考信息不得更改。不按要求报名、误填、错填报考信息或填报虚假信息、未完 成网上缴费等导致不能参加考试或影响录取的,后果由考生本人承担。

11.考生网上报名时,须提交以下材料电子版(规格见系统要求)

(1)本人近期2寸彩色免冠照片(照片最大限制10M,只支持jpg、png、jpeg格式)。

(2)本人证件照(正、反面证件照片,照片最大限制10M,只支持jpg、png、jpeg格式)。

12. 考生报名缴费成功后,请在报考详情页面核对详细信息。

13. 考生所交作品、文章等材料和考试费等,不论参加考试与否,均不予退还。

14. 在【报考专业】页面修改专业或招考方向,不论是修改其中一个还是两个信息,修改之后还需要一次性在【完善善信息】页面重新填写曲目信息,最后核对信息并确认,直到提示"操作修改成功",否则此次修改将视为无效。

15. 网上报名过程中,考生须仔细阅读系统所有提示信息。填报中遇到问题,首先查看本科招生信息网"常见问题"栏目中的《2024年中国音乐学院本科招生考试(华侨港澳台)网上报名操作手册》。如还未能解决,请发送邮件至以下邮箱地址: ccmzhaosheng@163.com

发送的邮件格式要求为:

(1) 邮件主题格式:身份证+姓名+联系电话+问题类型(如:订单支付、上传照片、曲目等);

(2) 邮件内容: 简单描述问题;

(3) 邮件附件:问题页面等截图(jpg格式)。

### 四、2024年本科招生考试网上报名常见问题

### Q: 忘记登录报名系统的密码, 怎么办?

A: 考生忘记密码可以使用验证码登录,也可以点击登录页面右下角【忘记密码】来重新设置密码。

#### Q: 应届高中毕业生如何填写高中阶段简历?

A: 先填写高中阶段的起始时间,比如2021年9月;结束时间,填写到2024年7月就可以了。

#### Q: 曲目填报的时候要注意哪些?

A: 考生须严格按所报考的招考方向在招生简章中的考试要求及内容,一次性填报二试曲目 【一试曲目不用填写】,不得错报漏报。无曲目要求的招考方向无需填写。请慎重填报二试曲目, 每首曲目为一条记录。报名时间截止后,已确认的信息不得修改。

### Q: 个人2寸彩色照片上传的步骤是什么?

A: 照片上传流程: 点击【+】——选取照片——点击【上传】。

#### Q: 网上支付的时候需要注意哪些情况?

A: 考生提交报考信息,须完成在线支付报名考试费,考生可采用支付宝、微信支付方式支付。

考生须仔细阅读招生简章内容与要求,交费前仔细核对各项信息,确认无误后再进行交费。

点击【请支付】,跳转中国音乐学院平台进行支付,提交后可看到须支付的订单,选择支付 方式"支付宝"或"微信",完成网上支付。注意:请耐心等待支付状态返回,等待期间不要进 行重复支付。

### Q: 如何判断报名成功?

A: 支付成功后, 查看【报名详情】菜单栏。

### Q: 报名成功后还可以修改所填写信息吗?

A: 报名截止后,逾期不得补报,逾期报考信息不得更改。

### Q: 需修改所报专业或招考方向需要注意什么情况?

A: 在【报考专业】页面修改专业或招考方向,不论是修改其中一个还是多个信息,修改之 后还需要一次性在【完善信息】页面重新填写曲目信息并提交,最后核对信息并确认,直到在支 付页面提示【操作修改成功】才算修改成功,否则此次修改将视为无效。

### Q: 准考证页面点击打印没有反应?

A: 请先检查电脑是否已连接打印机(若已连接还是没有反应,请检查打印纸是否缺失); 若家里没有打印机,可以下载准考证到附近打印店打印。

# 本科招生不接受现场咨询,所有规定以发布的《中国音乐学院2024年本科招生简章》为准。 咨询方式:

### 1. 邮箱

邮箱地址: ccmzhaosheng@163.com

### 发送的邮件格式要求为:

(1) 邮件主题格式:身份证+姓名+联系电话+问题类型(如:订单支付、上传照片、曲目等);

(2) 邮件内容: 简单描述问题;

(3) 邮件附件:问题页面等截图(jpg格式)。

### 2. 咨询热线

中国台湾、华侨电话: 010-84097200转806中国香港特别行政区电话: 010-84097200转807中国澳门特别行政区电话: 010-84097200转808